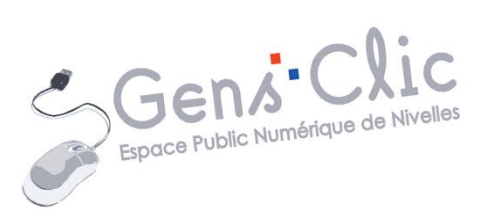

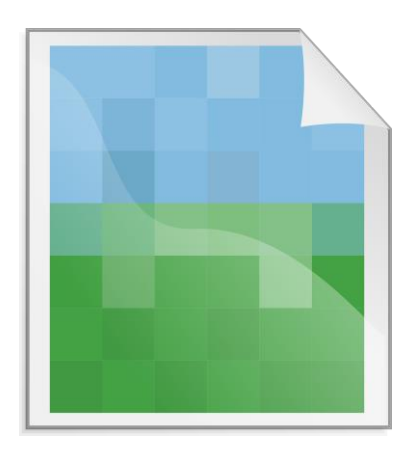

MODULE 2

# WINDOWS (7) : L'APPLICATION PHOTOS

EPN Gens Clic | Module 2 Débutant Géraldine Masse CC0

#### Les photos dans Windows

Dans Windows 10, vos photos sont gérées par l'application Photos. Elle vous permet entre autre de visualiser vos photos sous forme de vignettes ou en plein écran. Vous pouvez faire défiler vos photos, zoomer pour afficher les détails, effectuer des rotations ou les supprimer si nécessaire. L'application dispose également d'outils d'édition de base pour ajuster les couleurs, recadrer ou retoucher vos photos.

Elle offre des fonctionnalités de recherche avancées. Vous pouvez rechercher des photos par date, nom de fichier, balises, lieux ou personnes identifiées automatiquement dans les photos grâce à la reconnaissance faciale.

Windows 10 facilite le partage de photos. Vous pouvez les envoyer par mail...

L'application Photos vous permet également de créer des diaporamas et des vidéos à partir de vos photos.

L'application Photos permet de gérer et d'organiser vos photos. Vous pouvez créer des albums pour regrouper des photos selon différents critères tels que des événements, des lieux ou des personnes. Vous pouvez également ajouter des tags aux photos pour faciliter la recherche ultérieure.

Lorsque vous connectez un appareil photo, un smartphone ou tout autre périphérique de stockage contenant des photos à votre ordinateur, Windows 10 détecte automatiquement le périphérique et vous propose d'importer les photos. Vous pouvez également copier manuellement les photos à partir du périphérique de stockage vers votre ordinateur.

Notez qu'il est également possible de paramétrer l'application pour sauvegarder automatiquement vos photos dans OneDrive (service de stockage cloud de Microsoft).

En résumé, la gestion des photos dans Windows 10 se fait principalement via l'application Photos qui est intégrée (il ne faut pas l'installer). Elle permet l'importation, l'organisation, la visualisation, l'édition, la recherche et le partage de vos photos. Elle offre également des options de sauvegarde pour assurer la sécurité de vos photos.

**Visualiser vos photos** 

Lorsque vous ouvrez un fichier photo, celle-ci s'ouvre dans l'application photo. Son nom est indiqué dans le coin supérieur gauche.

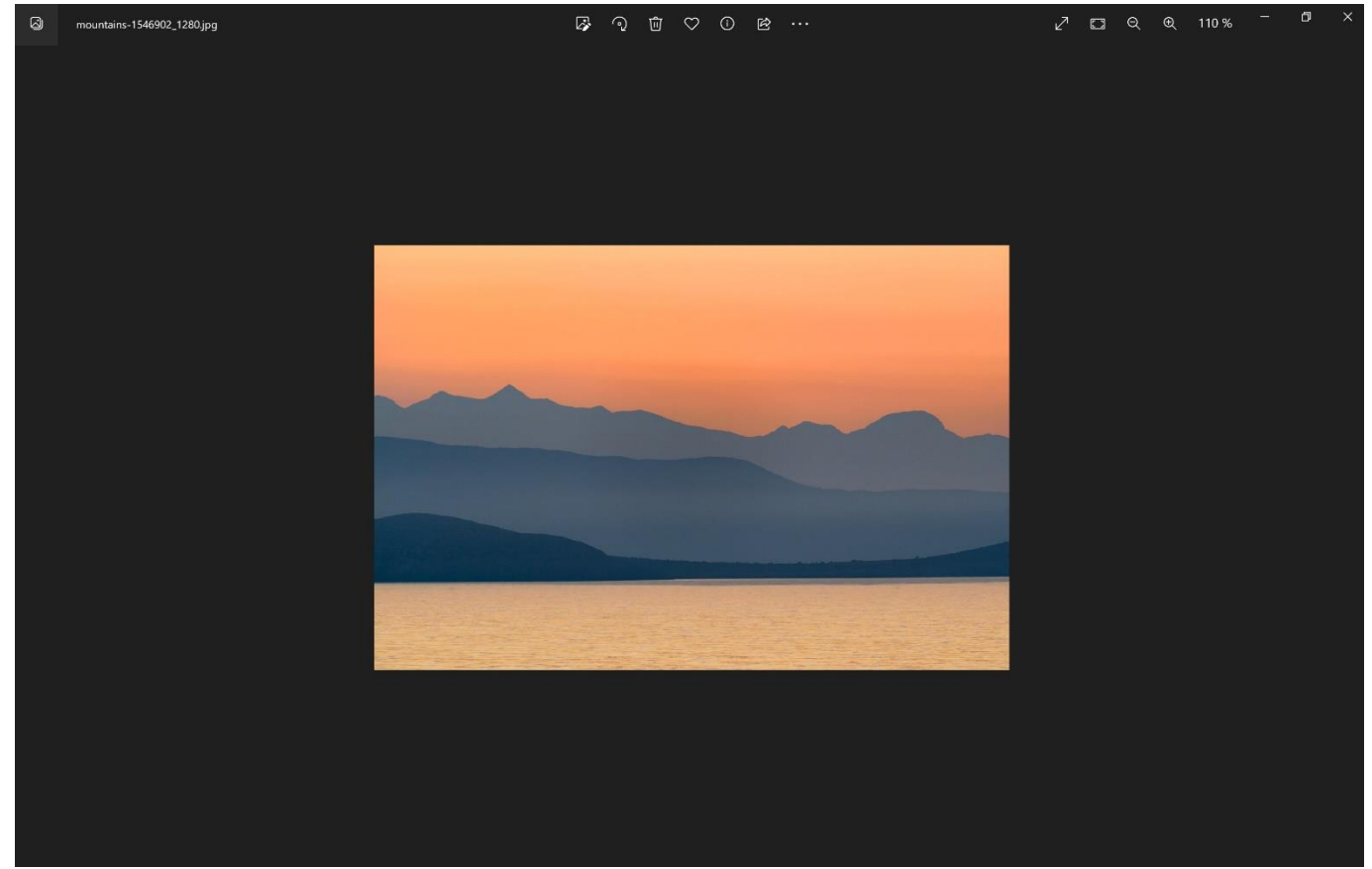

# La visualiser en plein écran :

Cliquez sur la double flèche.

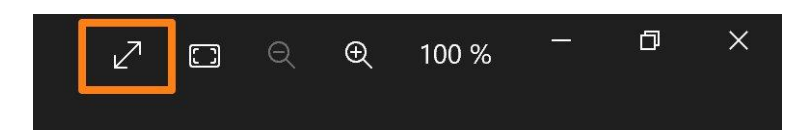

Faire un zoom pour ajuster à l'écran :

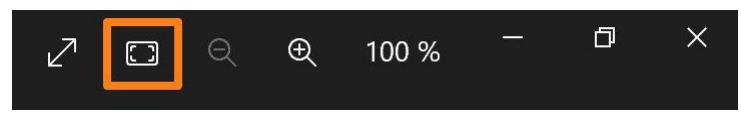

La photo va ainsi occuper tout l'espace de la visionneuse. Cliquez à nouveau pour revenir au mode initial.

Avant :

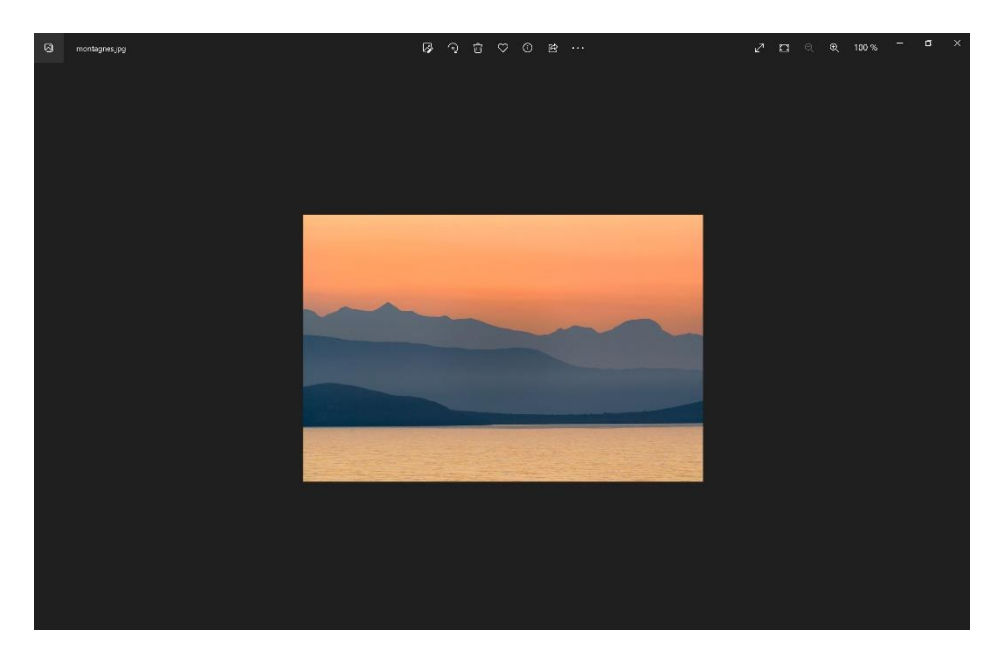

Après :

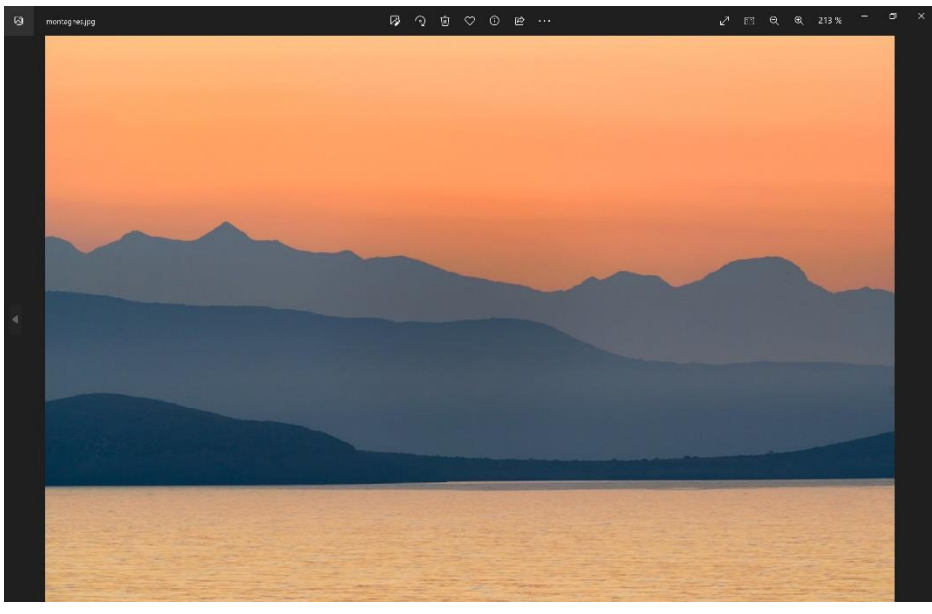

Zoom arrière et zoom avant :

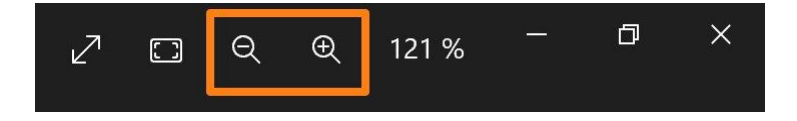

#### **Gestion de vos photos**

## Enregistrer la photo :

Pour enregistrer la photo, cliquez sur les 3 points et sur **Enregistrer en tant que**.

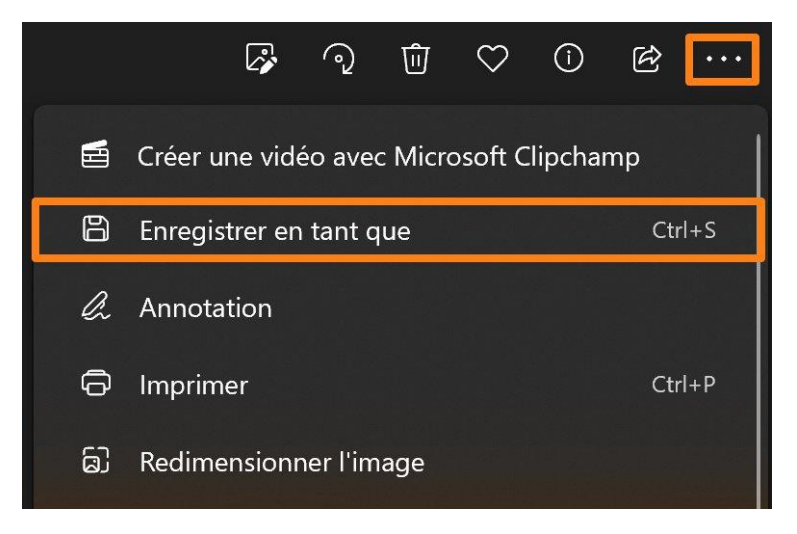

Un explorateur de fichiers apparaît.

#### Imprimer :

Pour imprimer, cliquez sur les 3 points et ensuite sur Imprimer.

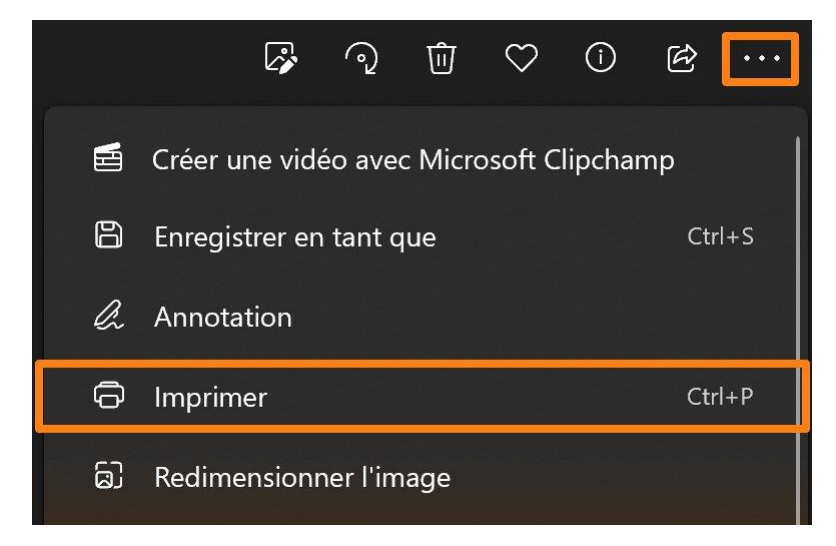

#### Annoter :

Cliquez sur les 3 points, ensuite sur Annotation.

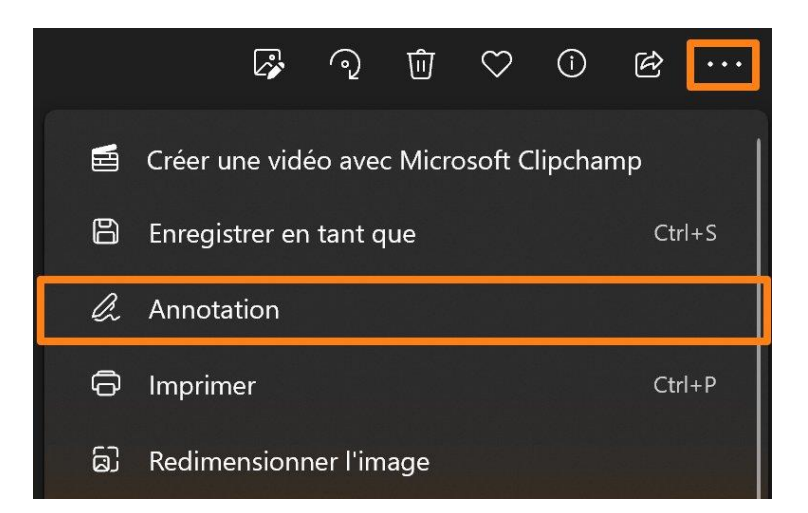

La photo s'ouvre dans une visionneuse spéciale qui comporte des outils d'annotation.

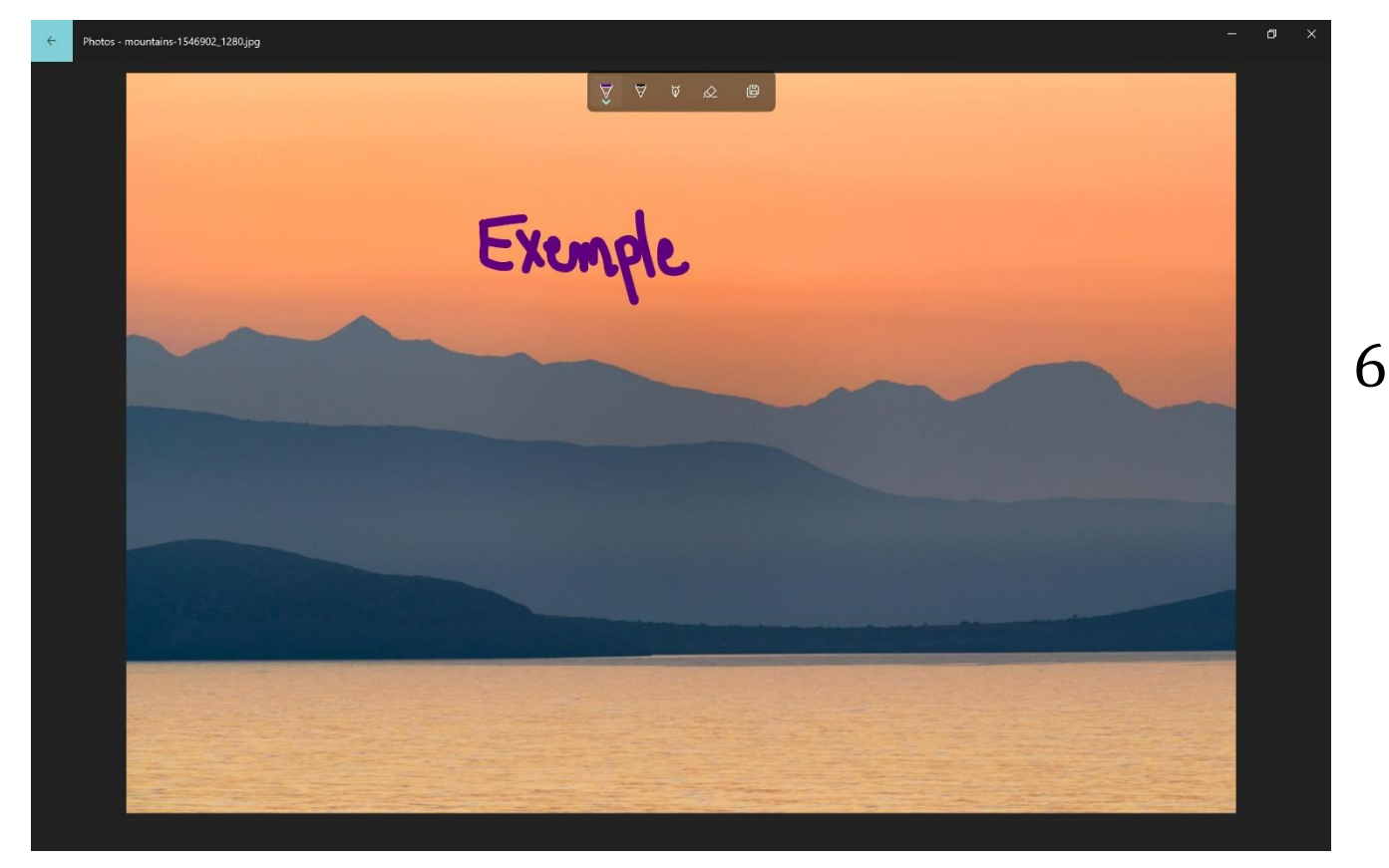

Vous les trouvez dans la partie supérieure centrale.

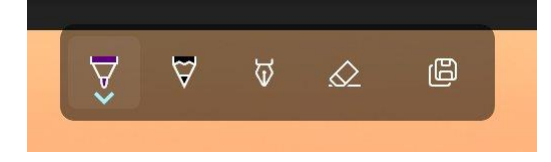

Cliquez sur la flèche pour afficher les options de l'outil. Par exemple, le marqueur.

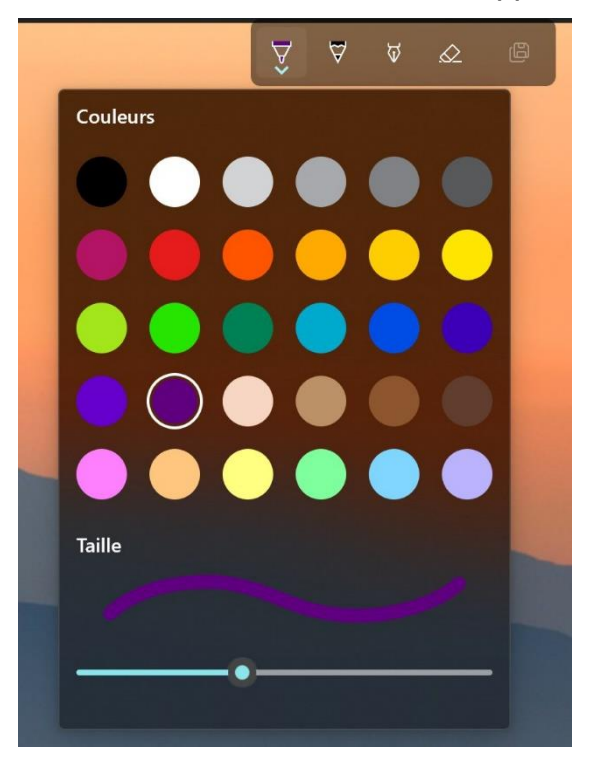

Cliquez sur la couleur de votre choix et déplacez le curseur pour sélectionner l'épaisseur du trait.

Pour effacer les annotations, cliquez sur la gomme puis sur ce que vous souhaitez effacer. Pour tout supprimer, cliquez sur **Supprimer toutes les notes**.

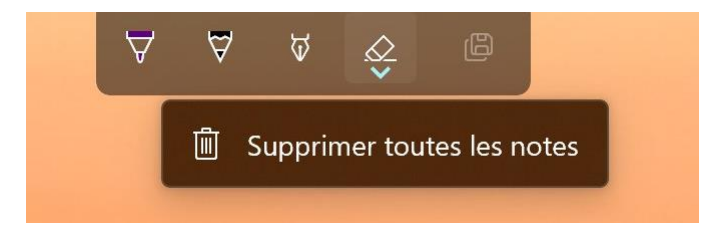

Une fois vos annotations terminées, cliquez sur la disquette pour enregistrer une copie.

#### Redimensionner l'image :

Cliquez sur les 3 points puis sur Redimensionner l'image.

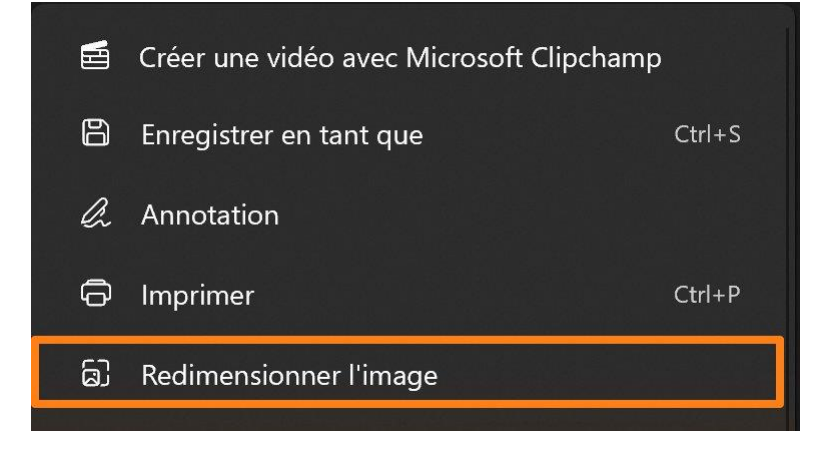

Vous pouvez redimensionner la taille de la photo soit en modifiant la largeur et la hauteur en pixels.

| Redimensionner       |     |         |         |               |        |
|----------------------|-----|---------|---------|---------------|--------|
| • Pixels             |     | Pourc   | entag   | e             |        |
| Largeur              |     | ĵ       | Hauteur |               |        |
| 1280                 |     | Θ       | 854     |               |        |
| Qualité : 80 % (Haut | te) | )—      | -       | Type de fichi | er     |
|                      |     |         |         | .jpg          | $\sim$ |
|                      |     |         |         |               |        |
| Actuel :             | 128 | 0 x 854 | 1 pixel | s 115.5 Ko    | .jpg   |
| Nouveau :            | 128 | 0 x 854 | 1 pixel | s 59.6 Ko     | .jpg   |
|                      |     |         |         |               |        |
|                      |     |         |         |               |        |
| Enregistrer          |     |         |         | Annuler       |        |
|                      |     |         |         |               |        |

Soit en modifiant le pourcentage.

| Pixels OPourcentage                                                                                                    |        |
|----------------------------------------------------------------------------------------------------|--------|
| Largeur Hauteur                                                                                                    |        |
|                                                                                                    |        |
| (c) (c)( |        |
| Qualité : 80 % (Haute) Type de fichier                                                                                                    | r      |
| .jpg                                                                                                    | $\sim$ |
|                                                                                                    |        |
| Actuel : 1280 x 854 pixels 115.5 Ko                                                                                                    | .jpg   |
| Nouveau : 1280 x 854 pixels 59.6 Ko                                                                                                    | .jpg   |
|                                                                                                    |        |
| Enregistrer Annuler                                                                                                    |        |

Dans les 2 cas, la chaîne entre la largeur et la hauteur indique que cela se fera proportionnellement. Vous ne déformerez pas votre photo.

Déplacez le curseur pour définir la qualité et cliquez sur le menu déroulant pour sélectionner le format.

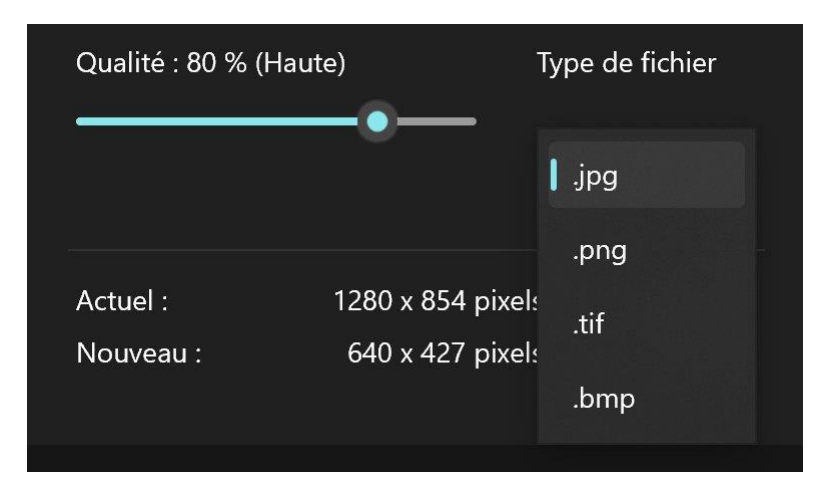

Cliquez sur **Enregistrer** lorsque vous avez terminé.

Obtenir les informations de la photo :

Cliquez sur l'icône informations sur le fichier :

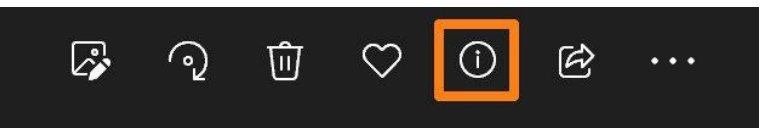

Dans la partie de droite vous pourrez lire les différentes informations.

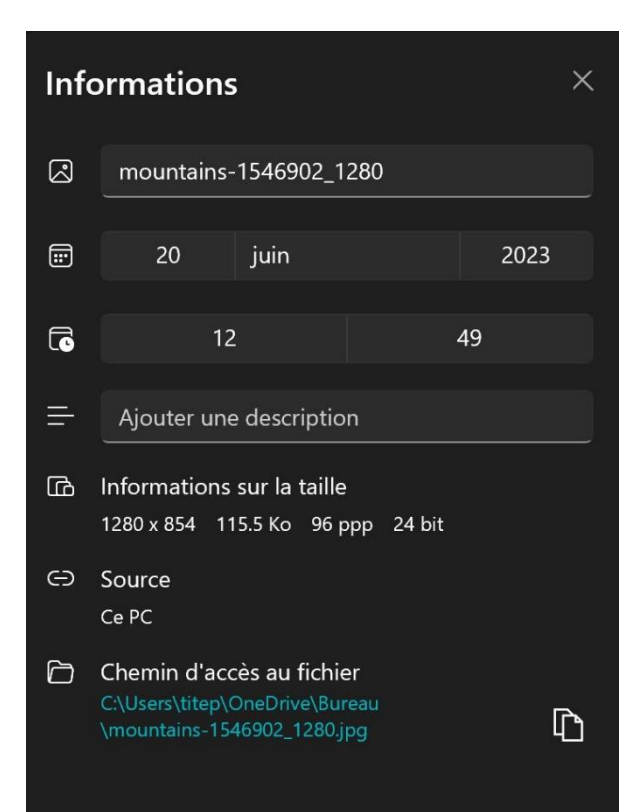

# Partager :

Cliquez sur l'icône **Partager**. Ensuite faites un choix parmi les propositions.

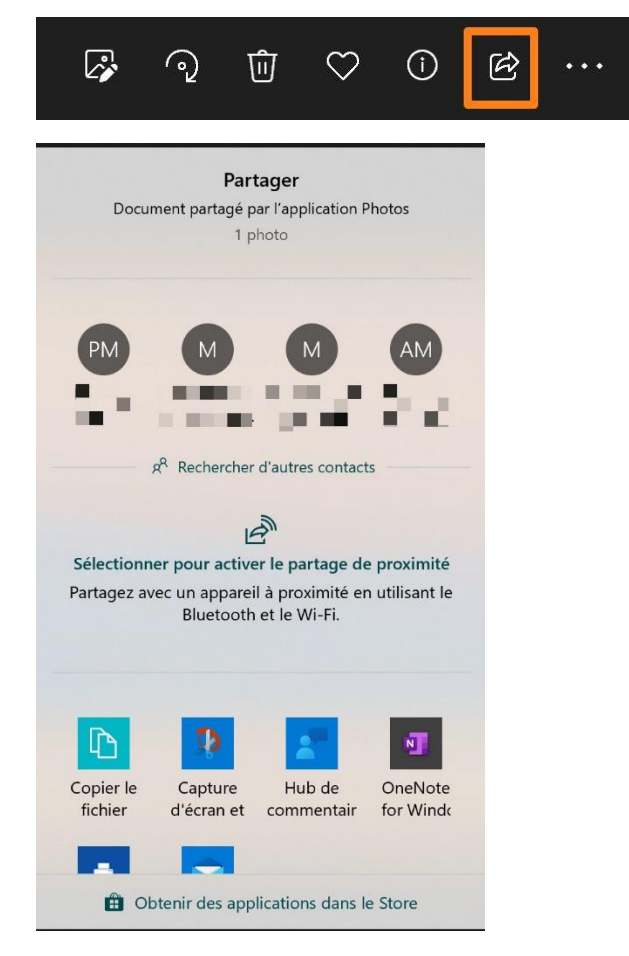

# Ajouter aux favoris :

Cliquez que le cœur.

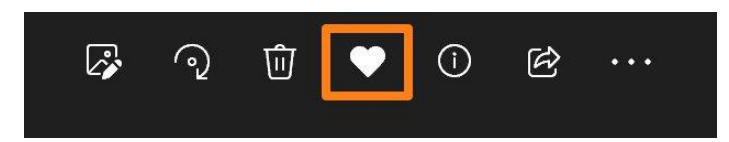

# Supprimer la photo :

Cliquez sur la corbeille.

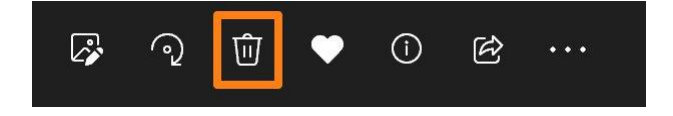

#### Pivoter :

Cliquez sur l'outil **Pivoter**.

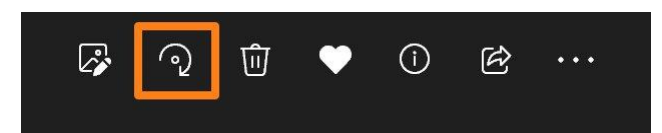

Vous pivotez la photo dans le sens des aiguilles d'une montre.

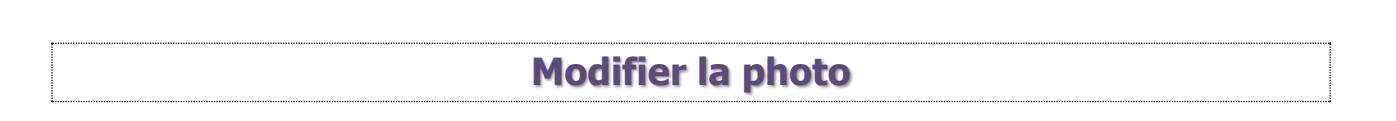

Pour modifier votre image, cliquez sur l'icône **Modifier l'image**.

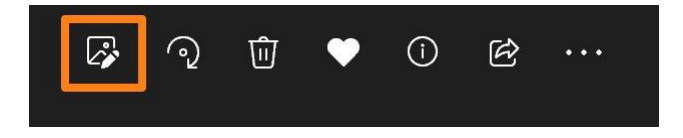

La photo est alors ouverte dans une zone d'édition.

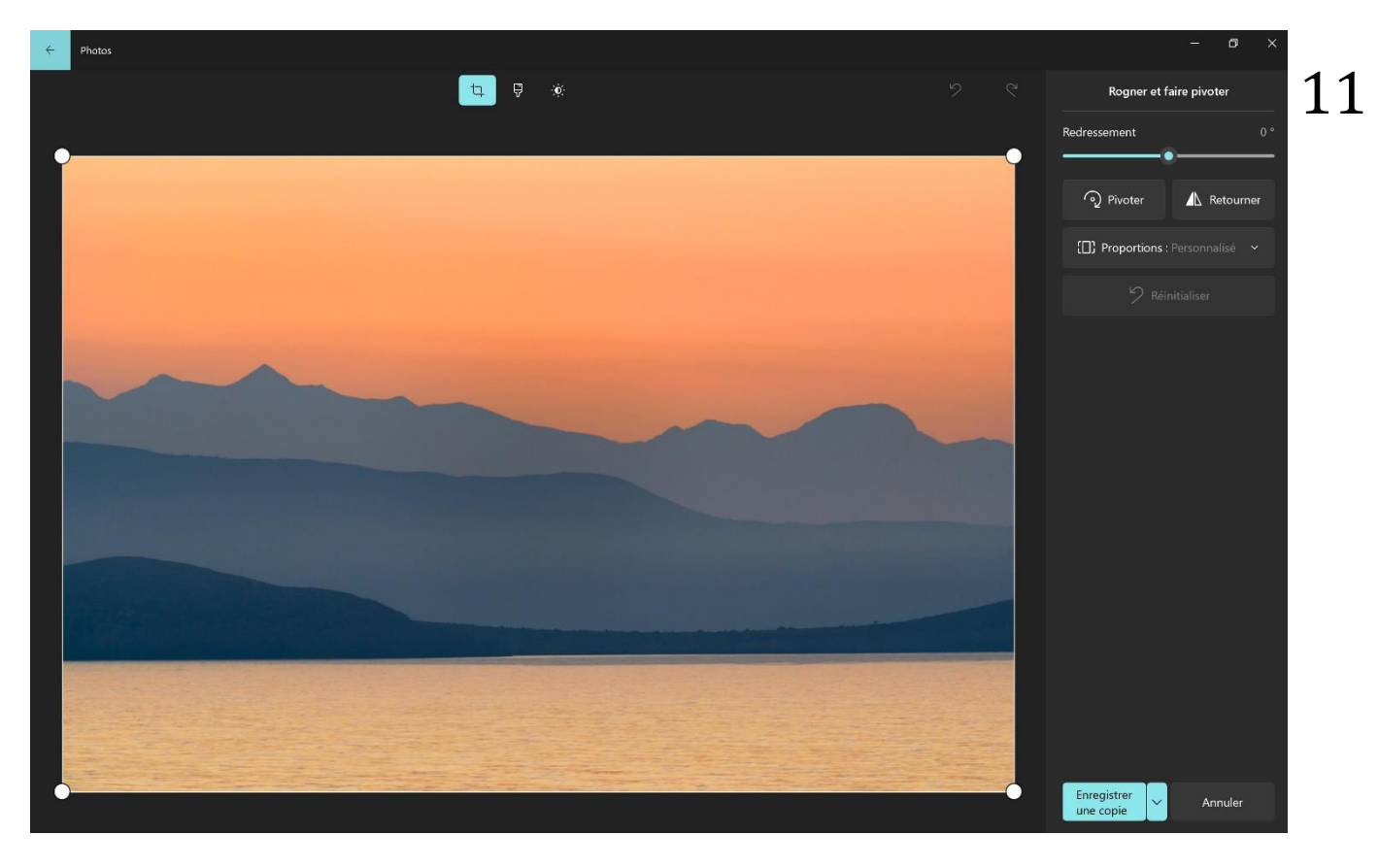

Rogner et faire pivoter :

Cliquez sur l'outil.

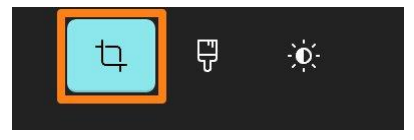

Utilisez les poignées pour recadrer votre photo. Cliquez sur le menu déroulant proportions pour définir le type de format.

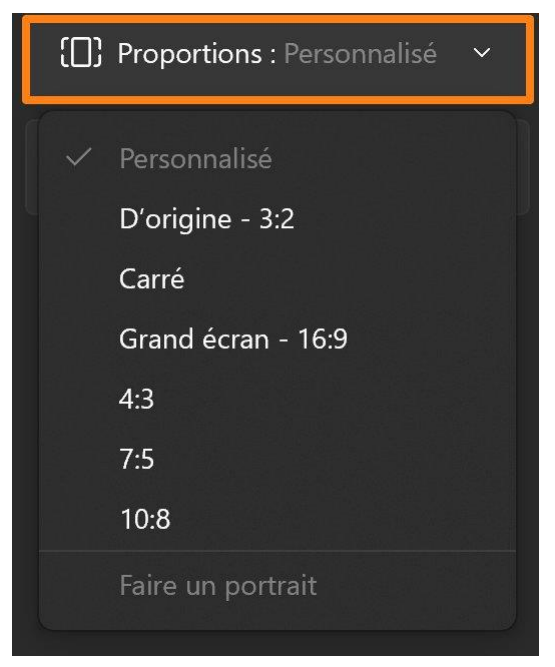

Si vous sélectionnez **D'origine**, vous ne perdez pas le format photo. Si par contre vous laissez sur **Personnalisé**, vous pouvez modifier le format lors du recadrage.

Vous pouvez bien sûr faire d'autres choix.

Dans les options vous trouverez également un curseur pour redresser votre image si cela est nécessaire, pour redresser un horizon par exemple.

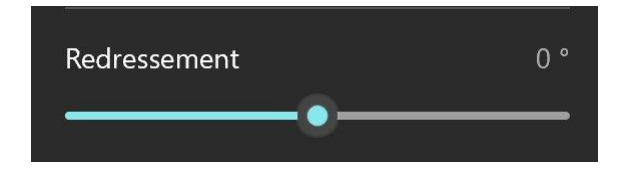

Vous avez également un bouton pour **pivoter** la photo et un bouton pour la **retourner**.

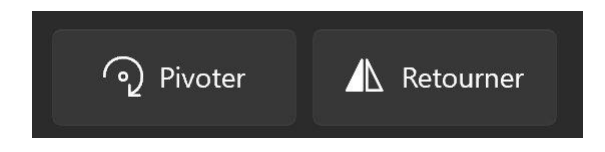

Pour récupérer votre photo de départ, cliquez sur **Réinitialiser**.

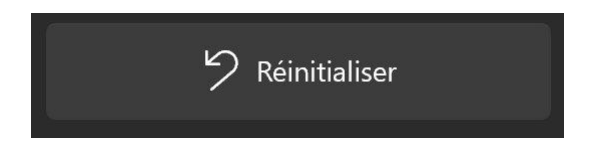

Lorsque vous avez terminé vous avez 2 options, soit enregistrer les modifications directement dans le fichier d'origine, soit enregistrer une copie. Pour faire apparaître **Enregistrer**, cliquez sur la **flèche**.

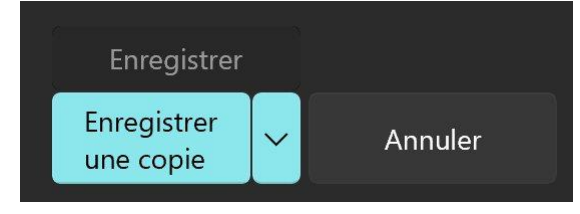

#### Appliquer un filtre :

Cliquez sur l'outil Filtres.

Sélectionnez un filtre et paramétrez son intensité grâce au curseur.

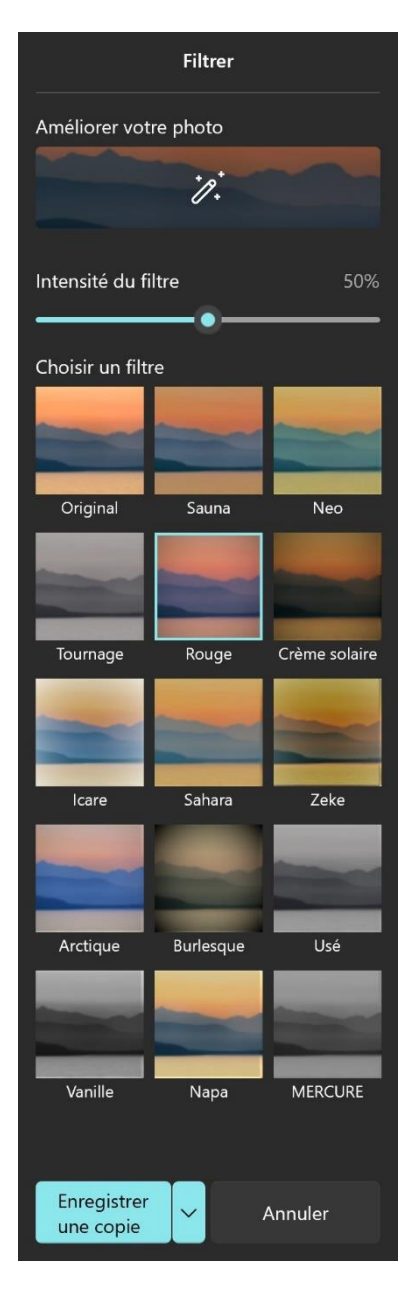

Vous pouvez également utiliser l'outil **Améliorer votre photo**. La photo sera travaillée automatiquement. Déplacez le curseur pour définir l'intensité de l'amélioration.

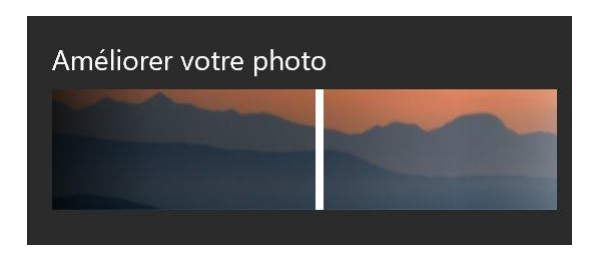

### Ajustements :

Cliquez sur l'outil **Ajustements**.

Lumière : cliquez sur la flèche pour afficher tous les paramètres.

| Lumière      |   |
|--------------|---|
|              |   |
| ✓ Lumière    |   |
|              | - |
| Contraste    |   |
| Exposition   |   |
| Surbrillance |   |
| Ombres       |   |
|              |   |

Utilisez les curseurs pour travailler vos ajustements.

Faites la même chose pour la partie **Couleurs**.

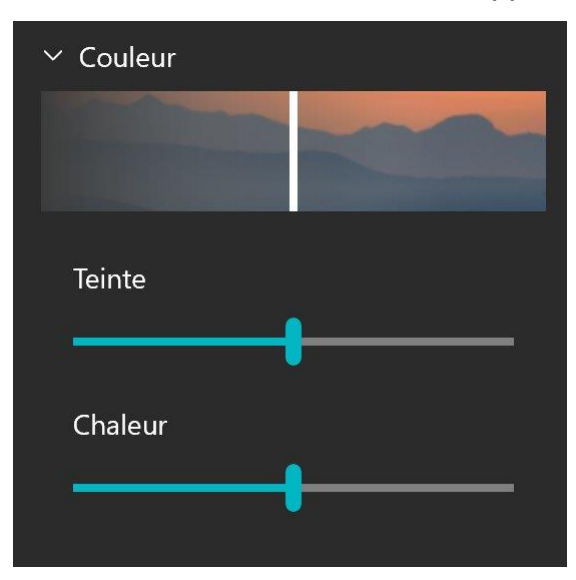

Ensuite vous avez encore 2 curseurs :

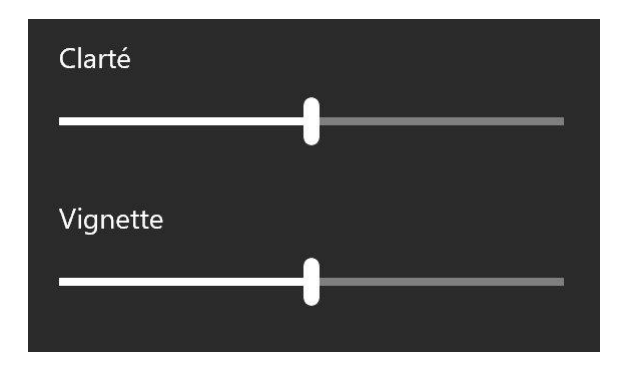

L'effet **vignette** c'est lorsque l'on assombrit les coins de la photo.

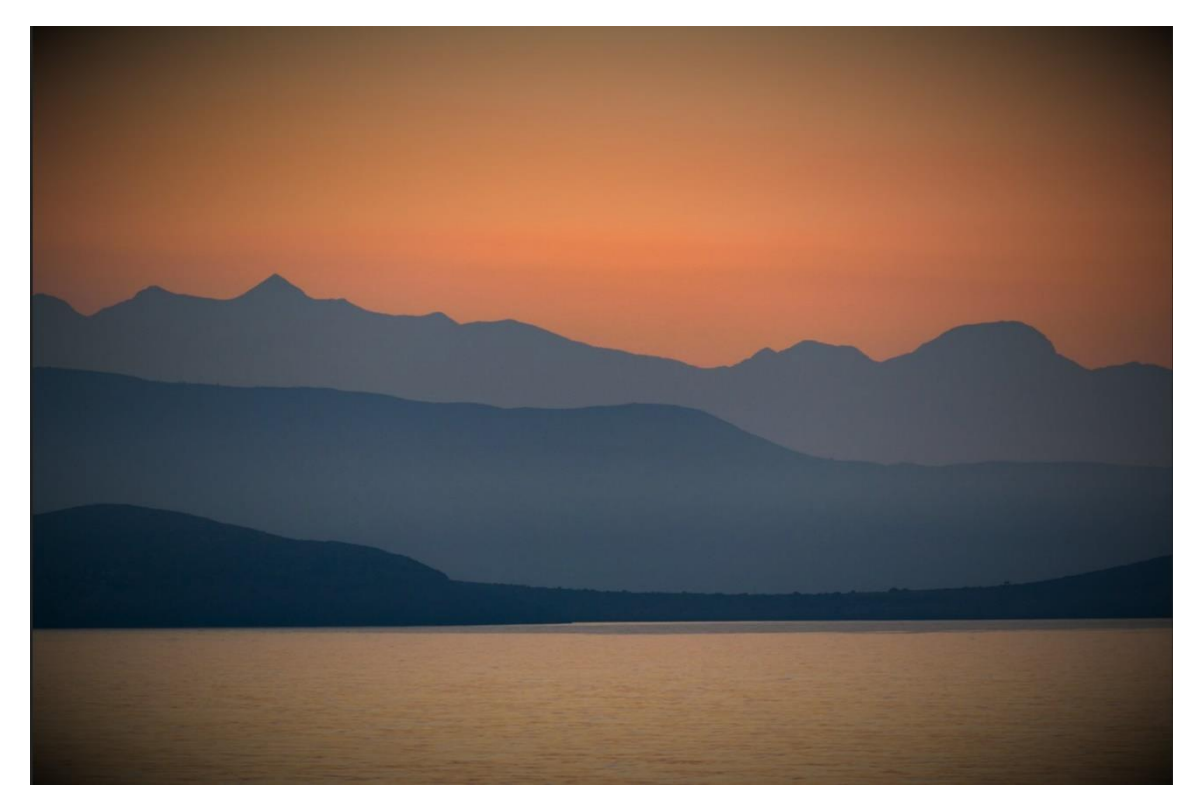

Yeux rouges :

Utilisez ce bouton pour supprimer les yeux rouges.

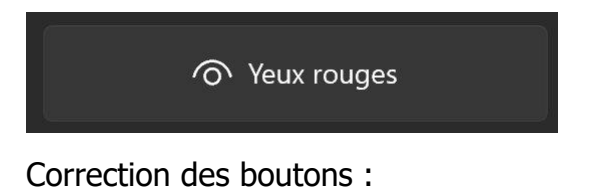

Utilisez ce bouton pour camoufler des boutons. Il faudra cliquer sur les yeux à corriger.

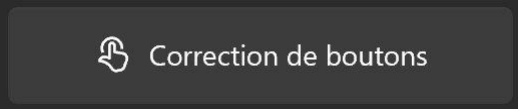

Il faudra cliquer sur le bouton à corriger.

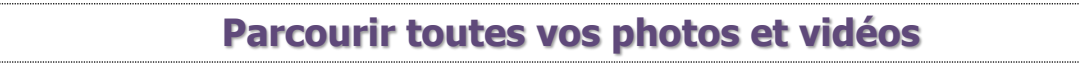

Si vous cliquez sur l'icône photo dans le coin supérieur gauche, vous pourrez parcourir l'ensemble de vos photos et de vos vidéos. Il s'agit des fichiers enregistrés dans la partie **Images** de votre ordinateur.

16

# Partie collection :

ය

Par défaut, vos photos sont classées par dates. Vous avez une ligne du temps sur la droite que vous pouvez parcourir. Vous êtes dans la partie **Collection**.

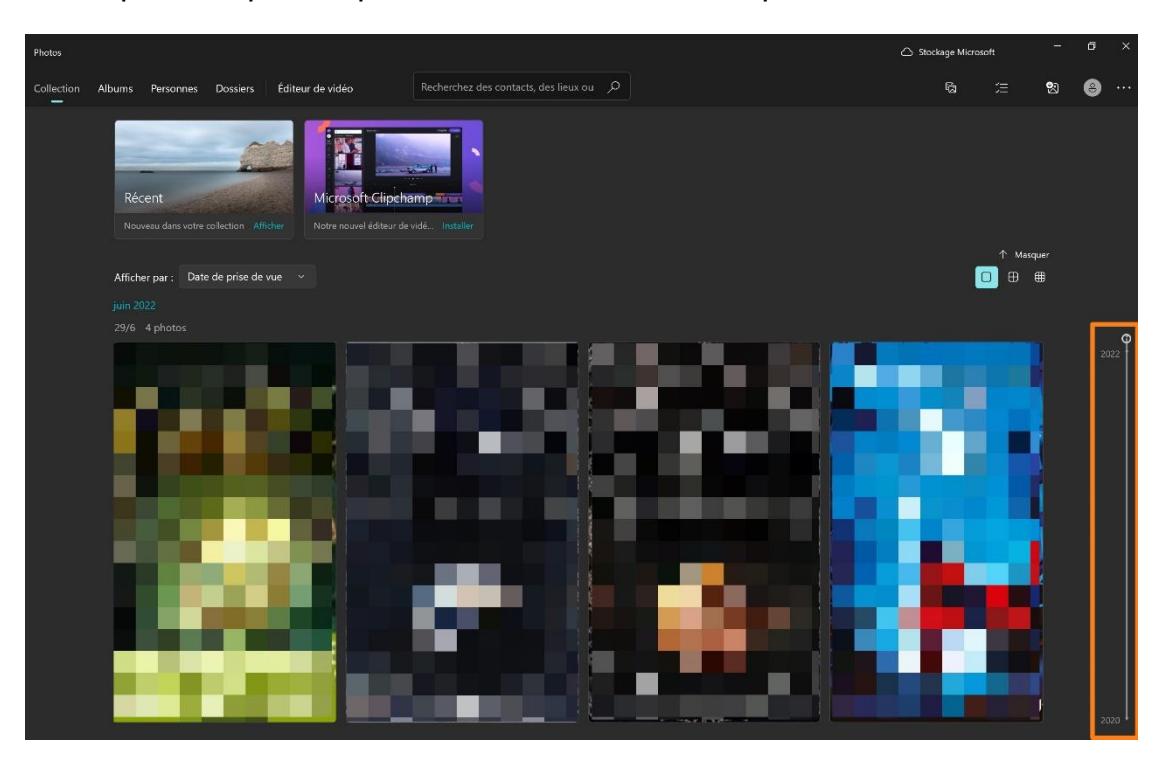

Pour afficher les miniatures des fichiers vous avez 3 options :

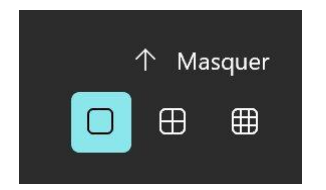

Afficher en grande taille, afficher en taille moyenne et afficher en petit.

#### Partie Albums :

Vous pouvez classer vos photos dans des albums. Notez que vous trouverez un album avec vos **favoris**.

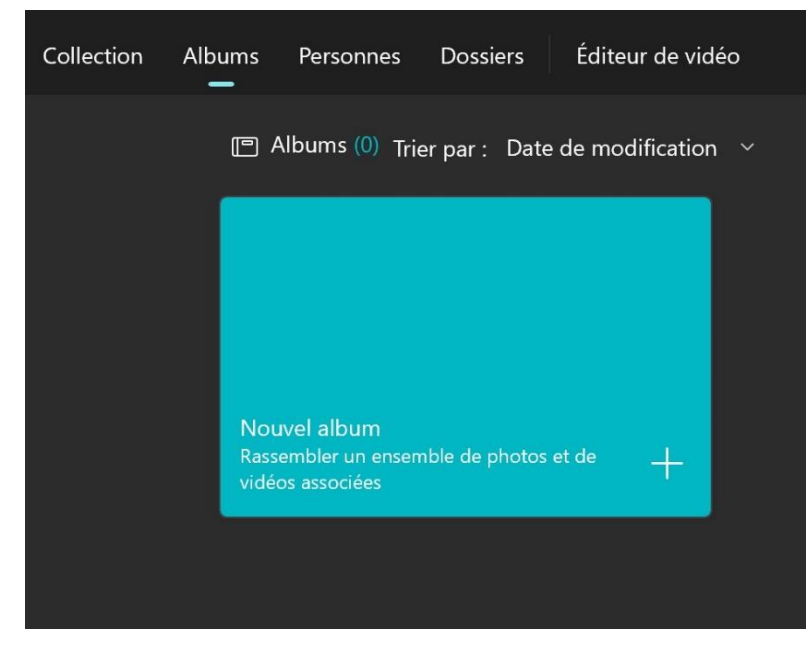

Cliquez sur le + pour créer un nouvel album.

Ensuite, dans votre collection, sélectionnez les éléments à ajouter à votre album. Il suffit pour cela de cocher la case dans le coin supérieur droit des différentes photos.

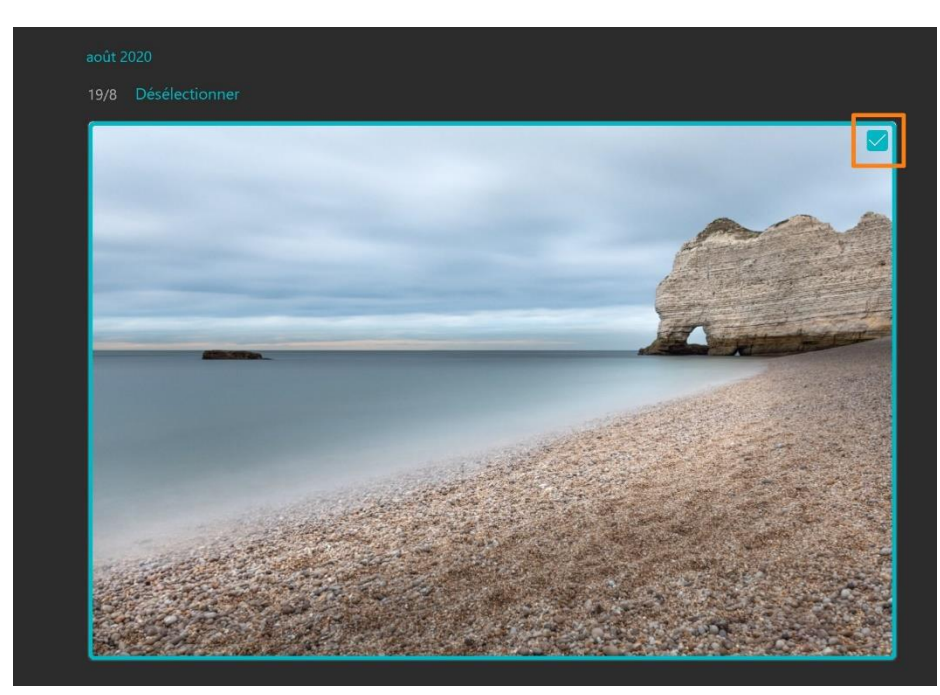

Ensuite, cliquez sur **Créer**.

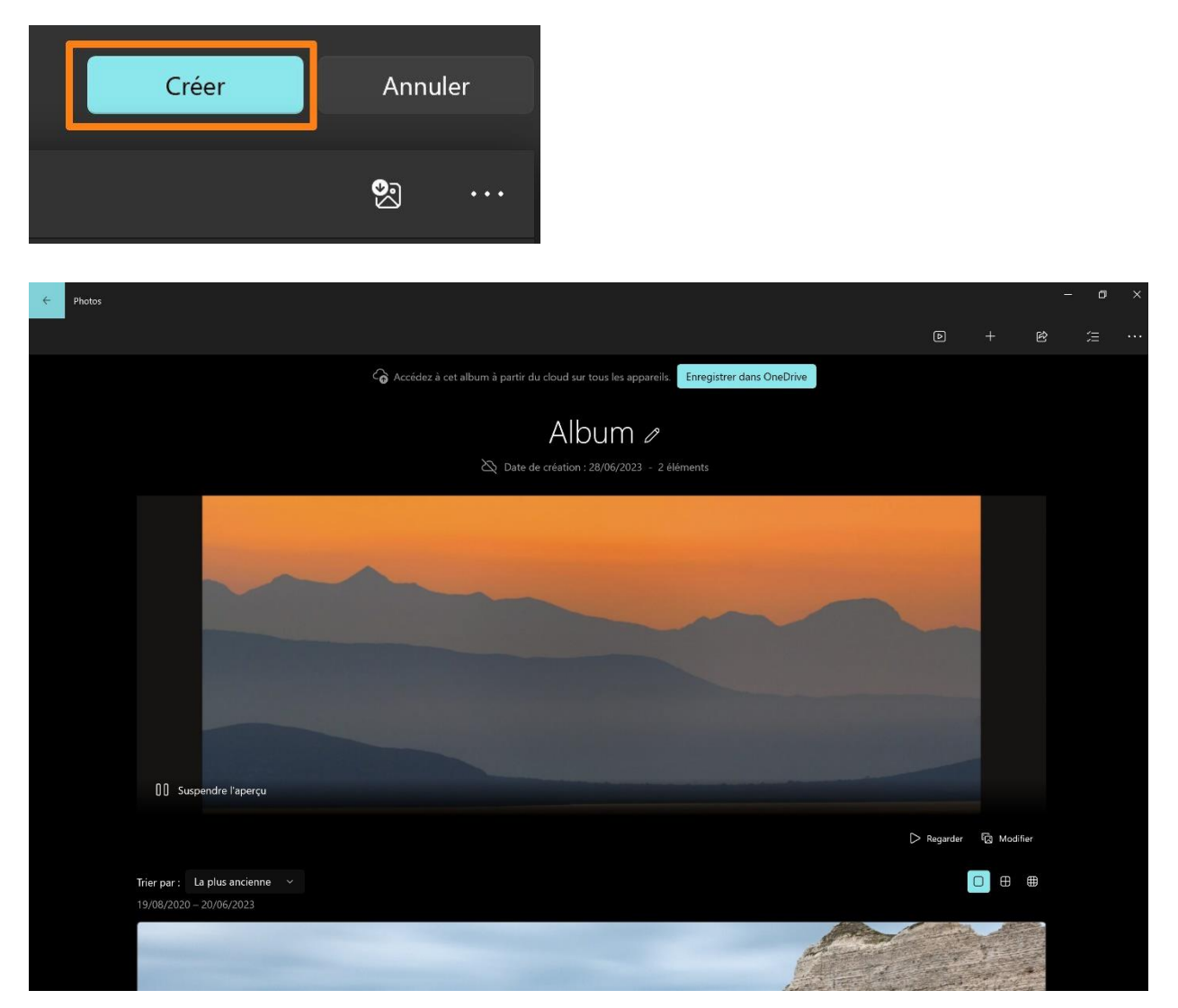

Personnalisez cet album en modifiant son nom (cliquez sur le crayon près du titre).

Il est possible de visualiser les photos de cet album en appuyant sur le bouton **Regarder**.

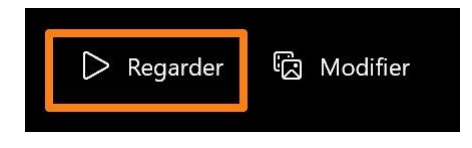

L'application Photos va créer une vidéo avec vos photos et le titre que vous avez donné à l'album.

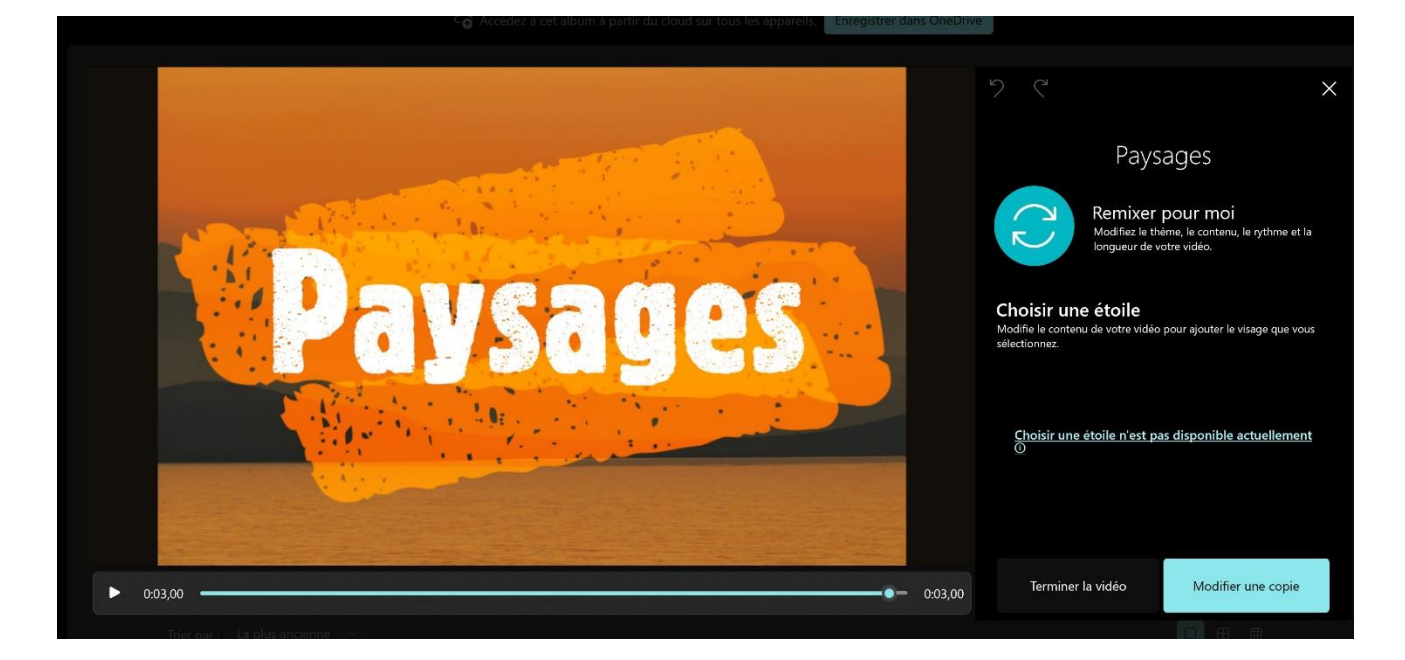

Si vous n'êtes pas satisfait, cliquez sur le bouton **Remixer pour moi**. Une autre vidéo vous sera proposée.

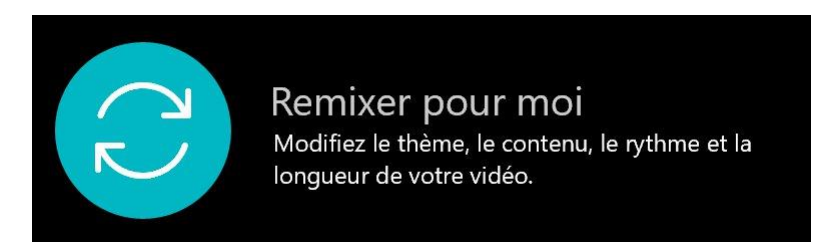

Si vous voulez finalement revenir à la version précédente, cliquez sur la flèche **Annuler la modification**.

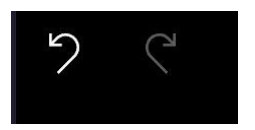

Pour modifier votre vidéo, cliquez sur Modifier.

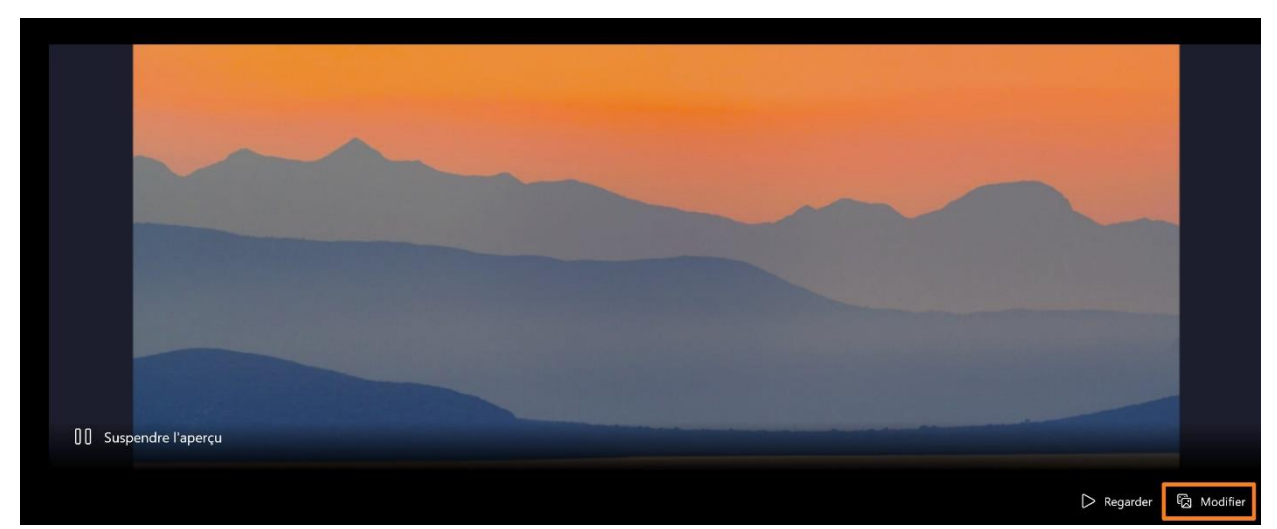

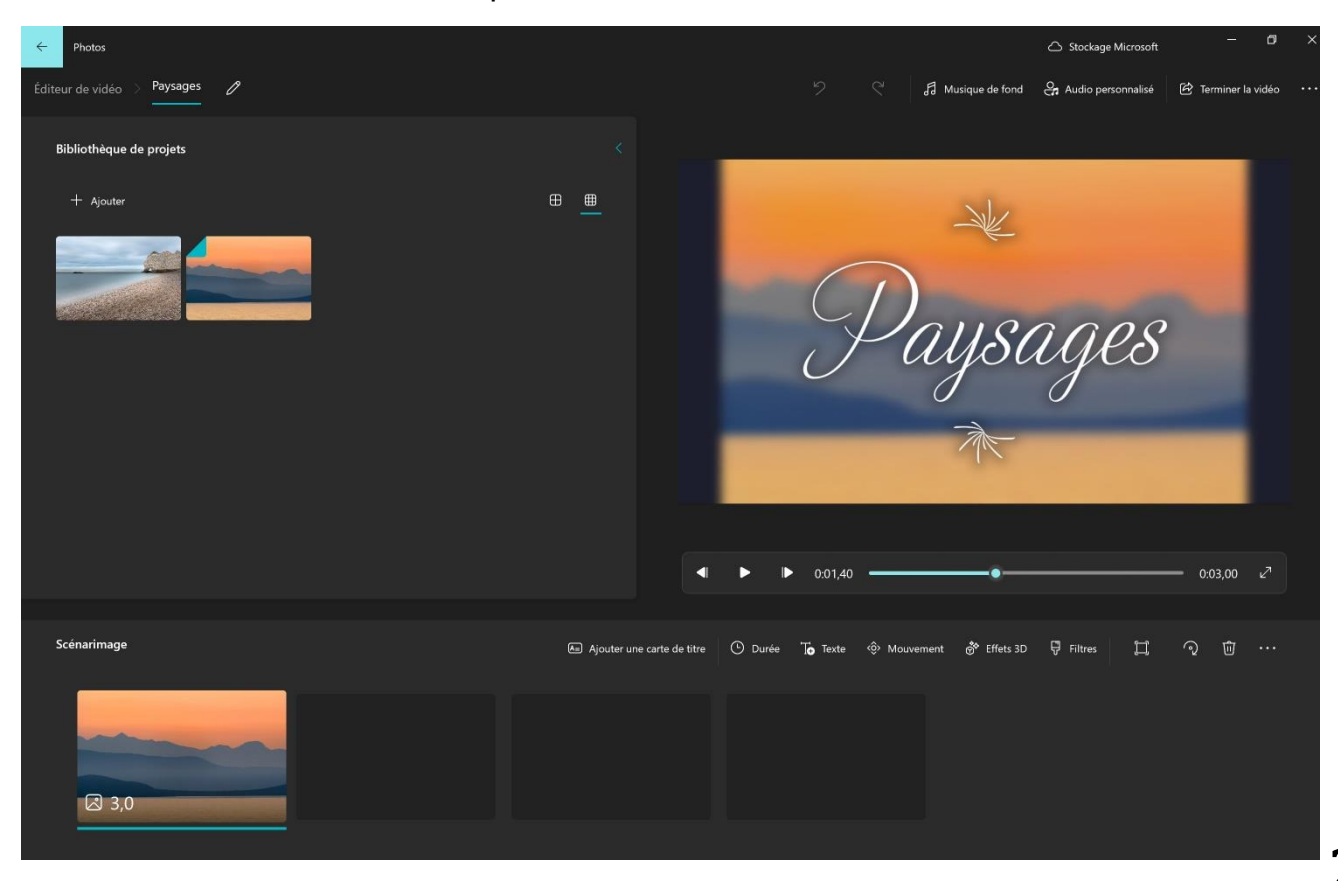

Vous êtes alors dans l'éditeur de photos.

Vous pouvez visionner la vidéo dans la partie de droite.

La partie inférieure vous permet de personnaliser cette vidéo.

Ajouter une carte de titre.

Une fois la carte de titre ajoutée, cliquez sur le nombre de secondes pour définir la durée.

Ensuite, faites un clic droit sur la carte et cliquez sur Modifier. Vous pouvez ainsi personnaliser le texte et l'arrière-plan de cette carte de titre.

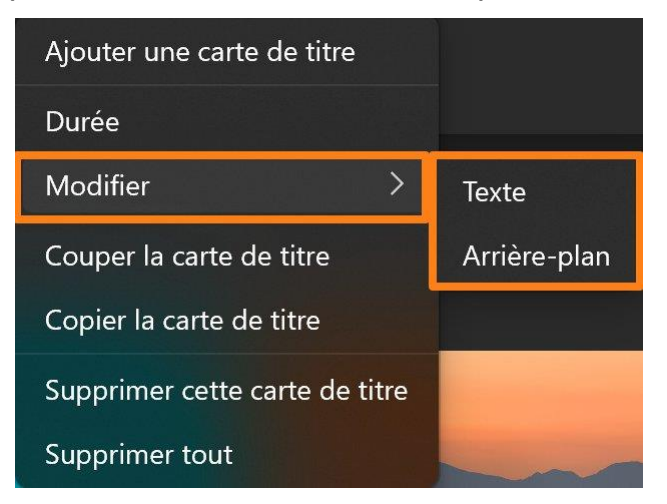

#### Texte :

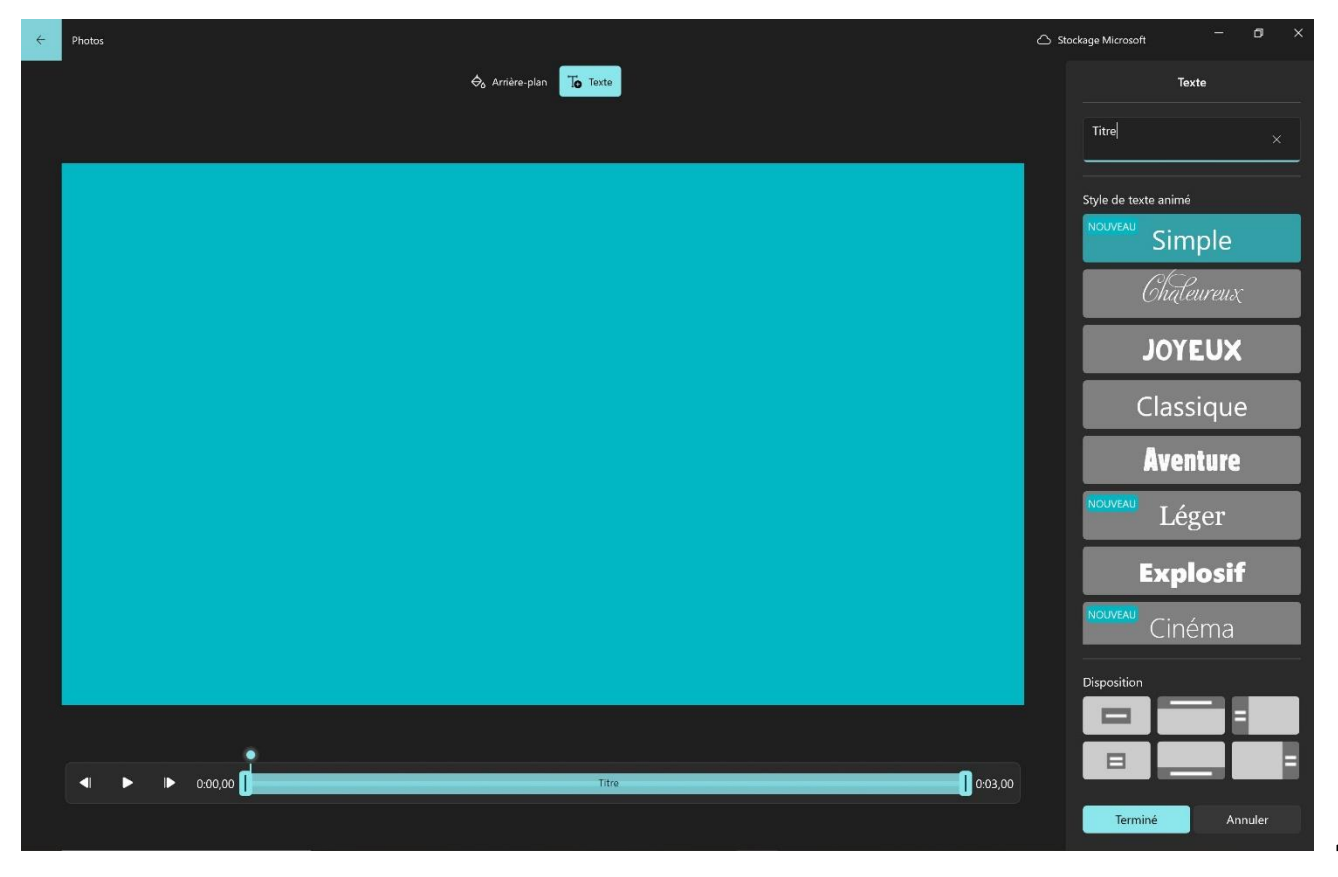

# Arrière-plan :

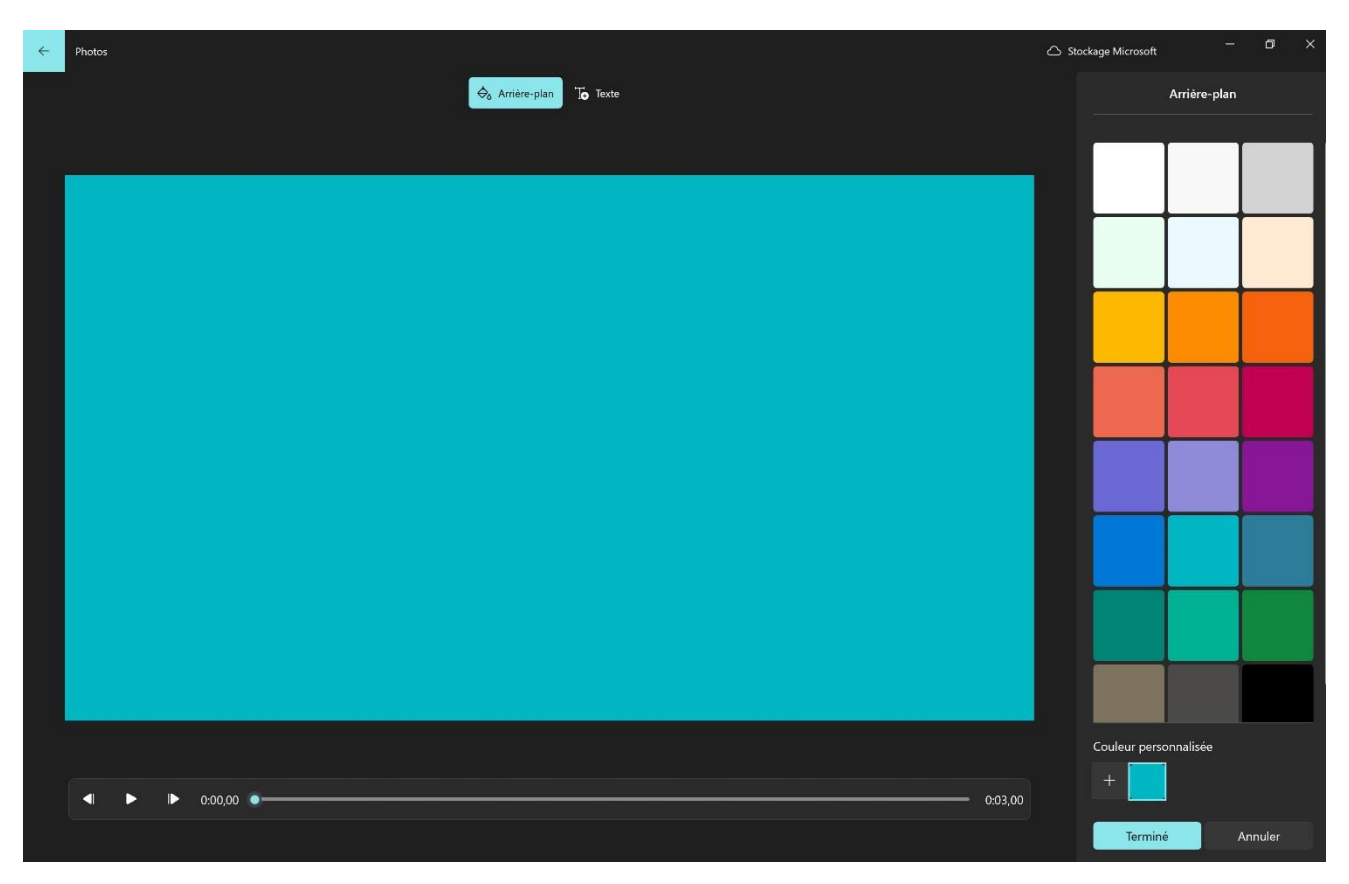

Ces options sont également disponibles dans le scénarimage.

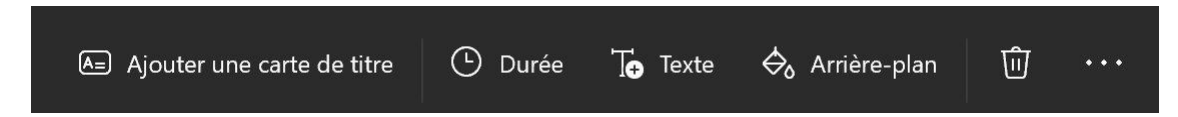

Vous avez également une corbeille pour supprimer des éléments de la vidéo.

Pour ajouter de la musique, cliquez sur l'outil **Musique de fond**.

| f Musique de fond                                                                                                    |
|----------------------------------------------------------------------------------------------------|
| Sélectionner la musique d'arrière-plan                                                                                                    |
| Sélectionnez une piste musicale. La musique s'ajuste<br>automatiquement en fonction de la longueur de la vidéo. Pour<br>importer et ajouter vos propres pistes audio, accédez à<br>Personnaliser audio |
| Parade des clowns                                                                                                    |
| Piscine scintillante                                                                                                    |
| Pixellisé                                                                                                    |
| Pétales de roses                                                                                                    |
| Rappelez-vous quand                                                                                                    |
| Ravel - Quatuor à cordes en fa majeur                                                                                                    |
| Rythme joyeux                                                                                                    |
| Synchroniser votre vidéo avec le rythme de la musique                                                                                                    |
| Volume de la musique<br>💿 🕬                                                                                                    |
| Terminé                                                                                                    |
| ierrinite.                                                                                                    |

Lorsque vous avez terminé, cliquez sur le bouton Terminer la vidéo.

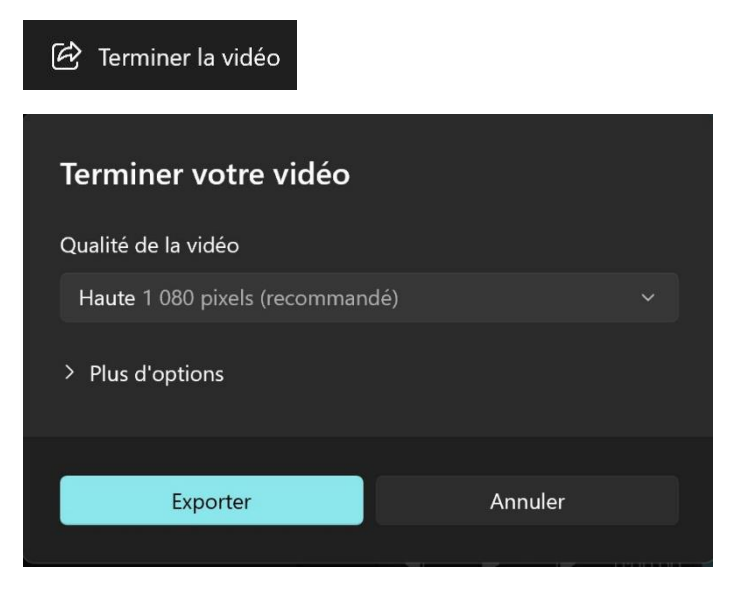

## Partie personnes :

| Collection / | Albums Personnes D                                                                                                    | ossiers Éditeur de vidéo                                                                                                    | Recherchez des contacts                                                                                                    | s, des lieux ou 🔎 |   |   |
|--------------|----------------------------------------------------------------------------------------------------|----------------------------------------------------------------------------------------------------|----------------------------------------------------------------------------------------------------|-------------------|---|---|
|              | Bienvenue of<br>Nous avons mis à dispo<br>Personnes dans notre al<br>d'organiser vos photos<br>visage.<br>Activez cette fonctionna<br>dans vos vidéos accepte | dans Photos<br>osition les nouveaux paramètres<br>pplication. Il s'agit d'un exceller<br>et vidéos à l'aide de la technolo<br>alité si les personnes qui appara<br>ent que vous utilisiez la technol | : de la fonctionnalité<br>1t moyen de rechercher et<br>ogie de regroupement par<br>nissent sur vos photos et<br>ogie de reconnaissance |                   |   |   |
|              | En savoir plus Décl                                                                                                    | laration de confidentialité<br>ersonnes ?                                                                                                    |                                                                                                    |                   |   |   |
|              | Oui                                                                                                    | Non, merci                                                                                                    |                                                                                                    |                   |   |   |
|              |                                                                                                    |                                                                                                    |                                                                                                    | =                 | = | = |
|              |                                                                                                    |                                                                                                    |                                                                                                    |                   |   |   |

### Partie Dossiers :

Vous y trouverez divers dossiers comme par exemple le dossier Images et le dossier OneDrive.

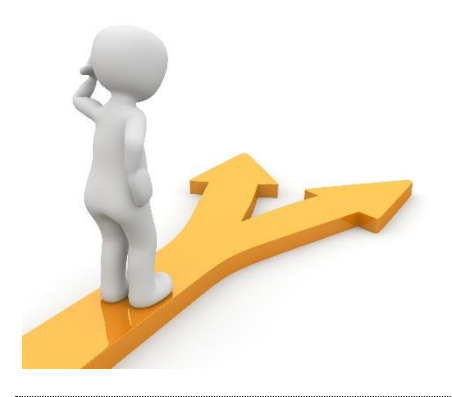

# Table des matières

| Les photos dans Windows2                |
|-----------------------------------------|
| Visualiser vos photos2                  |
| La visualiser en plein écran :3         |
| Faire un zoom pour ajuster à l'écran :3 |
| Zoom arrière et zoom avant :4           |
| Gestion de vos photos5                  |
| Enregistrer la photo :5                 |
| Imprimer :5                             |
| Annoter :5                              |
| Redimensionner l'image :7               |
| Obtenir les informations de la photo :9 |
| Partager :                              |
| Ajouter aux favoris :                   |
| Supprimer la photo :                    |
| Pivoter :                               |
| Modifier la photo11                     |
| Rogner et faire pivoter :               |
| Appliquer un filtre :                   |
| Ajustements :                           |
| Parcourir toutes vos photos et vidéos16 |
| Partie collection :                     |
| Partie Albums :                         |
| Partie personnes :                      |
| Partie Dossiers :                       |

| Module 2 : Windows. Partie 7 : l'application photos |    |
|-----------------------------------------------------|----|
| Table des matières                                  | 24 |